### ข้อปฏิบัติการรายงานตัวขึ้นทะเบียน สำหรับนักศึกษาใหม่ หลักสูตรประกาศนียบัตรบัณฑิต สาขาวิชาชีพครู ประจำปีการศึกษา 2563 ดังนี้

- ผู้ที่ได้รับการคัดเลือกทุกคนให้บันทึกข้อมูลรายงานตัวผ่านเว็บ ระหว่างวันที่ 24 30 มิถุนายน 2563
   และ<u>พิมพ์ใบรายงานตัว พร้อมพิมพ์ใบแจ้งหนี้</u> เพื่อนำไปชำระเงินได้ที่ ธนาคารกรุงเทพ หรือเคาน์เตอร์เซอร์วิส
   ทุกสาขา พร้อมเก็บสำเนาใบเสร็จที่ได้ชำระเงินแล้วไว้เป็นหลักฐาน เป็นเงินทั้งสิ้น 14,250 บาท
   (ได้รับส่วนลดค่าลงทะเบียนเรียนแบบเหมาจ่าย จากยอด 15,000 บาท จากสถานการณ์โควิด 15% เฉพาะเทอมที่ 1/2563)
- ยื่นเอกสารและหลักฐานรายงานตัวขึ้นทะเบียนและลงทะเบียนเป็นนักศึกษา พร้อมเซ็นรับรองสำเนาถูกต้องทุกฉบับ ส่งไม่เกินวันที่ 1 กรกฎาคม 2563 โดยมีเอกสารที่ต้องส่งทางไปรษณีย์ ดังนี้

| 1. | 🗖 ใบรายงานตัวผ่านระบบทะเบียนออนไลน์ (ผ่าน web) | ขนาด A 4      | จำนวน 1 แผ่น |
|----|------------------------------------------------|---------------|--------------|
| 2. | 🗖 แบบฟอร์มทำบัตรนักศึกษา                       | ขนาด A 4      | จำนวน 1 แผ่น |
| 3. | 🗖 สำเนาใบลงทะเบียนชำระเงินผ่านธนาคารหรือ       | ขนาด A 4      | จำนวน 1 แผ่น |
|    | เคาน์เตอร์เซอร์วิส                             |               |              |
| 4. | 🗖 สำเนาบัตรประชาชน(เฉพาะด้านหน้า)              | ขนาด A 4      | ຈຳนวน 2 ລບັບ |
| 5. | 🗖 สำเนาทะเบียนบ้าน                             | ขนาด A 4      | ຈຳนวน 2 ລບັບ |
| 6. | 🗖 สำเนาใบปริญญาบัตร                            | ขนาด A 4      | ຈຳนวน 2 ລບັບ |
| 7. | 🗖 สำเนาใบรับรองคุณวุฒิทางการศึกษา              | ขนาด A 4      | ຈຳนวน 2 ລບັບ |
| 8. | 🗖 สำเนาใบแสดงผลการศึกษา                        | ขนาด A 4      | ຈຳนวน 2 ລບັບ |
| 9. | 🗖 รูปถ่ายสี ชุดสูท ตรามหาวิทยาลัย              | ขนาด 1 ½ นิ้ว | จำนวน 3 รูป  |

### ตัวอย่างใบรายงานตัวขึ้นทะเบียน

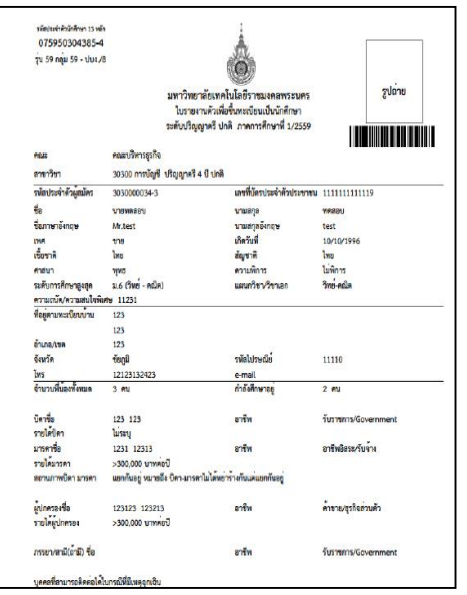

### ตัวอย่างใบลงทะเบียน เพื่อชำระเงินผ่านธนาคาร หรือเคาน์เตอร์เซอร์วิส

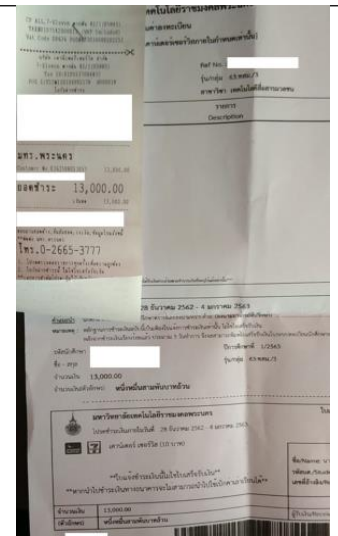

### <u>ตัวอย่างรูปถ่าย</u> <u>ตรามหาวิทยาลัย</u> สามารถถ่ายได้ที่ร้านถ่ายรูป ด้านหน้ามหาวิทยาลัยฯ (เทเวศร์)

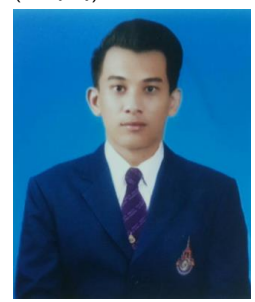

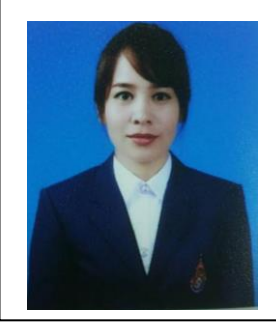

ที่อยู่สำหรับส่งไปรษณีย์ : งานทะเบียน คณะครุศาสตร์อุตสาหกรรม มหาวิทยาลัยเทคโนโลยีราชมงคลพระนคร 399 ถ.สามเสน แขวงวชิรพยาบาล เขตดุสิต กทม. 10300

# <u>ขั้นตอนการรายงานตัวผ่านระบบรับสมัครนักศึกษา</u>

ในหน้าประกาศรายชื่อและรหัสนักศึกษา

สามารถค้นหารายชื่อได้โดย กดปุ่ม <u>Ctrl + F</u> จะได้หน้าต่างการค้นหาดังรูป

## (หน้าต่างการค้นหา Google Chrome)

| /upload/file60/R1901FINAL | pdf                                           |                  |                        |                                                   |  |
|---------------------------|-----------------------------------------------|------------------|------------------------|---------------------------------------------------|--|
| _                         |                                               |                  |                        |                                                   |  |
|                           | มหาวิทยาลัยเทคโนโลยี:<br>ระบบรับนักศึกษาใหม่  | าชมงคลพระนคร     |                        | รายชื่อผู้ได้รับคัดเลือก<br>ภาคการศึกษาที่ 1/2560 |  |
| 3010                      | 1 : การท่องเทียว (4 ปี<br>ปริญญาตรี 4 ปี ปกติ | ภาคปกติ)         | สมย์มเกิดยุเกา         | รับตรงปริญญาตรี                                   |  |
| ระทบ                      | บวญญาตว 4 บบกต<br>ดับที่ รหัสผ้สบัคร          | ชื่อ -           | ทูนอ <i>ท</i> เลขอก เร | รหัสบักศึกษา                                      |  |
|                           | เลือกลำดับที่ 1                               |                  |                        |                                                   |  |
|                           | 1 301011003                                   | 3 นายภูชาร       | ไชยสมจิตร              | <u>076050101037-4</u>                             |  |
|                           | 2 301011006                                   | 6 นางสาวปณิษฐา   | ชินหอม                 | 076050101038-2                                    |  |
|                           | 3 301011010                                   | 8 นายกรกช        | บรรณสาร                | <u>076050101039-0</u>                             |  |
|                           | 4 301011013                                   | 2 นางสาวมัทวัน   | อะทุมชาย               | <u>076050101040-8</u>                             |  |
|                           | 5 301011019                                   | 9 นายสมหมาย      | จันทร์เรื่อง           | <u>076050101041-6</u>                             |  |
|                           | 6 301011020                                   | 7 นายอนันตชัย    | ร่มรื่น                | <u>076050101042-4</u>                             |  |
|                           | 7 301011024                                   | 9 นางสาวณัฐกานต์ | บุณประกันภัย           | 076050101043-2                                    |  |
|                           | 8 301011027                                   | 2 นายสุทธิชัย    | ฤกษ์สระ                | <u>076050101044-0</u>                             |  |
|                           | 9 301011031                                   | 4 นางสาวกัลยกร   | รีละชาติ               | <u>076050101045-7</u>                             |  |
| 1                         | 10 301011033                                  | 0 นายสิทธิชัย    | เสดเขตร                | 076050101046-5                                    |  |

## (หน้าต่างการค้นหา Microsoft Edge)

|   | มหาวิทย<br>ระบบรับ         | ยาลัยเทคโนโลยีราชม<br><mark>นักศึกษาใหม่</mark> | งคลพระนคร      |                | <b>รายชื่อผู้ได้รับคัดเลือ</b> ก<br>ภาคการศึกษาที่ 1/256 |
|---|----------------------------|-------------------------------------------------|----------------|----------------|----------------------------------------------------------|
| 3 | 50101 : การ<br>ะะดับ ปริญญ | ท่องเที่ยว (4 ปี ภาศ<br>เาตรี 4 ปี ปกติ         | จปกติ)         | ศนย์พญิชยการ   | รับตรงปริญญาตรี<br>พระบคร คณะศิลปศาสตร์                  |
|   | ลำดับที่                   | รหัสผู้สมัคร                                    | ชื่อ - น       | ามสกุล         | รหัสนักศึกษา                                             |
|   | เลือก                      | เล่าดับที่ 1                                    |                |                |                                                          |
|   | 1                          | 301011003-3                                     | นายภูธาร       | ไชยสมจิตร      | 076050101037-4                                           |
|   | 2                          | 301011006-6                                     | นางสาวปณิษฐา   | ชินหอม         | 076050101038-2                                           |
|   | 3                          | 301011010-8                                     | นายกรกช        | บรรณสาร        | 076050101039-0                                           |
|   | 4                          | 301011013-2                                     | นางสาวมัทวัน   | อะทุมชาย       | <u>076050101040-8</u>                                    |
|   | 5                          | 301011019-9                                     | นายสมหมาย      | จันทร์เรื่อง   | <u>076050101041-6</u>                                    |
|   | 6                          | 301011020-7                                     | นายอนันตชัย    | ร่มรื่น        | 076050101042-4                                           |
|   | 7                          | 301011024-9                                     | นางสาวณัฐกานต์ | บุณประกันภัย   | 076050101043-2                                           |
|   | 8                          | 301011027-2                                     | นายสุทธิชัย    | ฤกษ์สระ        | 076050101044-0                                           |
|   | 9                          | 301011031-4                                     | นางสาวกัลยกร   | รีละชาติ       | 076050101045-7                                           |
|   | 10                         | 301011033-0                                     | นายสิทธิชัย    | เสตเขตร        | 076050101046-5                                           |
|   | 11                         | 301011034-8                                     | นางสาวขลลดา    | วรกิจจานุรักษ์ | 076050101047-3                                           |

### (หน้าต่างการค้นหา Firefox)

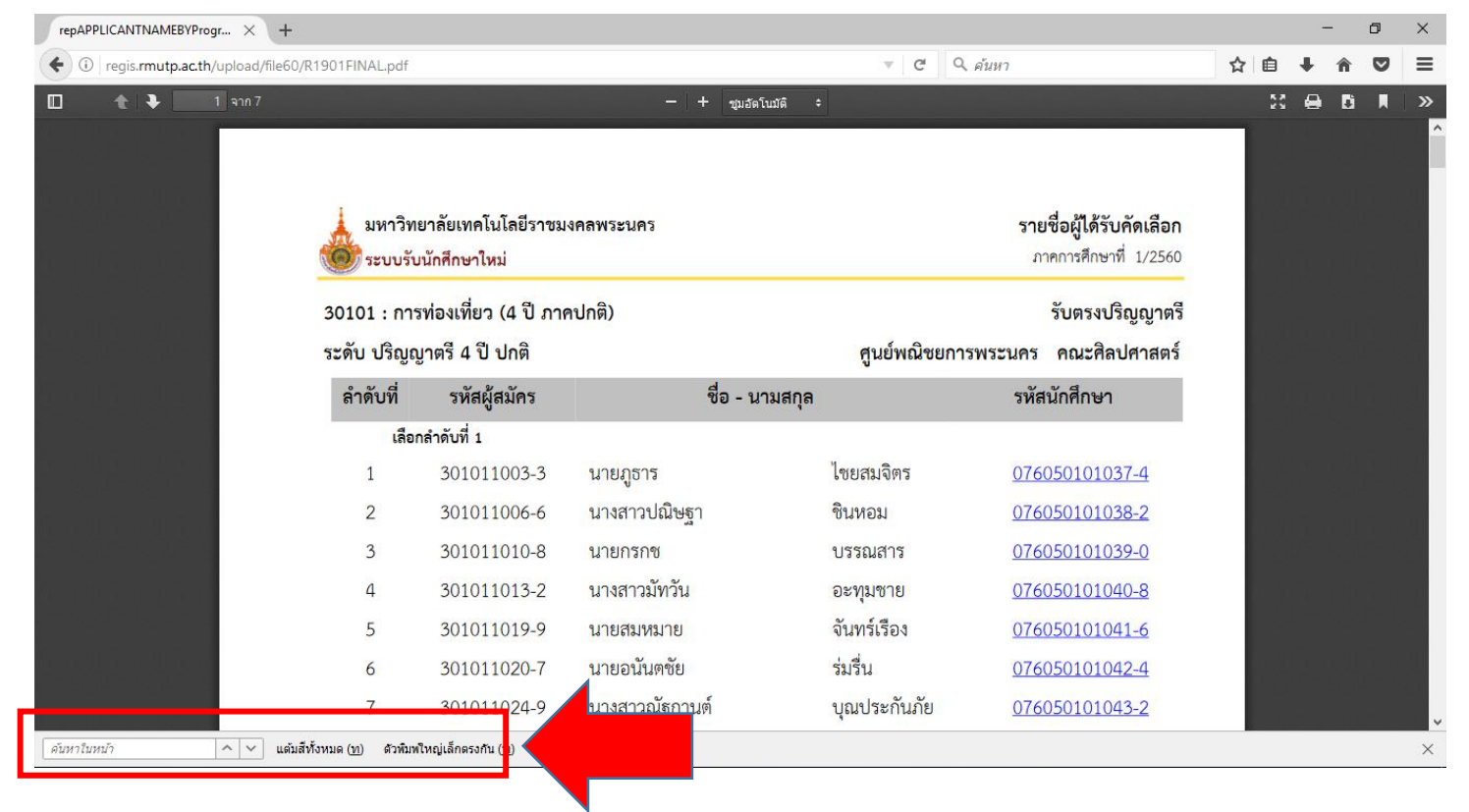

## ้<u>คลิกที่</u>รหัสนักศึกษาของตนเองและทำการเข้าสู่ระบบในขั้นตอนต่อไป โดยที่<mark>รหัสผ่าน</mark>เริ่มต้นในการ

# เข้าสู่ระบบจะเป็น <u>รหัสประชาชน</u> ทุกคน

### มหาวิทยาลัยเทคโนโลยีราชมงคลพระนคร รายชื่อผู้ได้รับการคัดเลือกเข้าศึกษาต่อ ภาคการศึกษาที่ 1/2563

ศูนย์ มทร.พระนคร ศูนย์เทเวศร์

TCAS รอบที่ 4 Admission 2

#### 31940308903801A : เทคโนโลยีสื่อสารมวลชน

ระดับ ปริญญาตรี 4 ปี ปกติ

| ลำดับ<br>ที่ | ชื่อ - นามสกุล            | รหัสนักศึกษา          |
|--------------|---------------------------|-----------------------|
| 33           | นายพชรพล กันเปี่ยมแจ่ม    | 036350805826-2        |
| 34           | นางสาวเจนจิรา เหล่าสุดโท  | 036350805827-0        |
| 35           | นางสาวพัทธนันท์ ณ นคร     | 036350805828-8        |
| 36           | นายวรัญชิต ชื่นคุ้มกลาง   | 036350805829-6        |
| 37           | นายชลธาร กลิ่นอยู่        | 036350805830-4        |
| 38           | นายกิตติศักดิ์ เชื้อสุข   | 036350805831-2        |
| 39           | นายรัฐนนท์ เชือกงูเหลือม  | <u>036350805832-0</u> |
| 40           | นายนที่กานต์ ดวงศรี       | <u>036350805833-8</u> |
| 41           | นางสาวบุญนภา เรื่องจันทร์ | <u>036350805834-6</u> |
| 42           | นายกมล ทีมทอง             | <u>036350805835-3</u> |
| 43           | นายภัทรพงษ์ แก้ววิชิต     | 036350805836-1        |
| 44           | นางสาวอภิชญา วุฒิโรจน์    | <u>036350805837-9</u> |
| 45           | นางสาวกัลยกร ศรีกันยา     | 036350805838-7        |
| 46           | นางสาวสีรีวิมล พูลสมบัติ  | 036350805839-5        |
| 47           | นายณัฐพัชร์ มงคลสังวาลย์  | 036350805840-3        |
| 48           | นายธนกฤต เสวีวัลลภ        | 036350805841-1        |

รายงานตัวผ่านระบบคลิกที่นี่

• เข้าสู่หน้าเว็บระบบทะเบียนนักศึกษา( <u>http://reg.rmutp.ac.th</u> ) เพื่อนำรหัสนักศึกษาที่ได้มา

เข้าสู่ระบบเพื่อรายงานตัวผ่านระบบ รหัสผ่านการเข้าสู่ระบบเริ่มต้น <u>จะเป็น รหัสประชาชน ทุกคน</u>

| 🗋 สำนักสมสริมวิชาการแสมาน X                                                                                                    | <u> </u>            |   |
|----------------------------------------------------------------------------------------------------|---------------------|---|
| ← → C O reg.rmutp.ac.th/registrar/login.asp?avs526686391=2                                                                                                    |                     | ☆ |
| มหาวิทยาลัยเหคโนโลยี<br>ราชมงคลพระนคร<br>เหมือกลุณระนคร<br>เหมือกลุณระนคร                                                                                                    |                     |   |
| แมนหลัก                                                                                                    | ภาษา เทย ▼          |   |
| หม้าเริ่มต้น                                                                                                    |                     |   |
| <sup>อ</sup> ีมรพัสผ่านสำหรับนักศึกษา                                                                                                    |                     |   |
|                                                                                                    |                     |   |
| รหัสประจำตัว <mark>รหสินกศักษา</mark>                                                                                                    |                     |   |
| รหัสผ่าน รหัสประชาชน                                                                                                    |                     |   |
| ครวจสอบ                                                                                                    |                     |   |
|                                                                                                    |                     |   |
| * รหัสประจำตัวสำหรับบักศึกษาในการเข้าสู่ระบบจะเป็น XXXXXXXXXXXXXXXXXXX) (มีขีดหน้าหลักสุดท้าย) *<br>* รหัสผ่านนักศึกษาใต้รีเห็นเป็น "เอขที่บัตรประจำตัวประชาชน(ไม่ใส่ทีด)" ตั้งแต่วันที่ 11 กรกภาคม 2556 แล้ว                                                                                                    |                     |   |
| สำหรับนักศึกษาใหม่ปี 2557 ใช้รหัสผ่านเป็น "เลขที่บัตรประจำตั้วประชาชั่น(ใม่ใส่ขัด)" หรือ "รหัสประจำตัวนักศึกษ<br>หลัดสุดษ้าย\" ** รู้เป็ญหาอารใช้งายกรณาติดต่อใหวับและนอกราชการใต้ที่                                                                                                    | <b>งา(มีขีดหน้า</b> |   |
| ໂክቱ, 02-665-3777, 02-281-9877, 02-282-9009-15 φa 6302-6309, 6105, 6409           Γρωμ - μόγοτος τ@στρωτά as the characteria permuta as the blanate i@στρωτά as the characteria.                                                                                                    |                     |   |
|                                                                                                    |                     |   |
|                                                                                                    |                     |   |
| to top of page                                                                                                    |                     |   |
| Vision Net Co.Ltd.   สกอ.   กยุศ.   Facebook                                                                                                    |                     |   |
| Powered by Vision Net, 1995 - 2011 contact staff : national data in the state of the state of th |                     |   |
|                                                                                                    |                     |   |

หลังจากทำการเข้าสู่ระบบแล้ว ให้ทุกคนทำการคีย์ประวัติต่างๆให้ครบถ้วน
 หากข้อมูลใด ไม่มี ให้ทำการ " - " แทน

| 🗋 สำนักสงเสริมวิชาการและงานะ 🗙 🔪 |                                 |                                                                                                    |                                                                                                    |                           |                 | <u> </u> | 2-2 | ٥  | į |
|----------------------------------|---------------------------------|----------------------------------------------------------------------------------------------------|----------------------------------------------------------------------------------------------------|---------------------------|-----------------|----------|-----|----|---|
| · → C ③ reg.rmutp.ac.tl          | h/registrar/bioentryconfigAdmit | .asp?avs526686391=7&                                                                                        | f_entryconfiggroup=M&n                                                                                                    | n_cmd=1                   |                 |          | Q   | ┦☆ | 1 |
|                                  |                                 | มหาวิหยาลัยเหตุโนโลยี<br>ราชมงัดสุดพระนคร<br>สามพัฒนาสุดที่เป็นระนคร<br>สามพัฒนาสุดที่สาม เป็นหาราชการศึกษา |                                                                                                    |                           |                 |          |     |    |   |
|                                  | เมนูแลัก                        | -                                                                                                    |                                                                                                    |                           |                 |          |     |    |   |
|                                  | นน้ำเริ่มต้น                    | ขึ้นทะเบียนเ                                                                                                | นักศึกษาใหม่                                                                                                    |                           |                 |          |     |    |   |
|                                  |                                 | ข้อมูลส่วนบุคคล                                                                                             |                                                                                                    |                           |                 |          |     |    |   |
|                                  |                                 | ดำนำหน้า                                                                                                    | นางสาว *                                                                                                    | เลขบัตร<br>ประชาชน        | No. at All      |          |     |    |   |
|                                  |                                 | ชื่อ                                                                                                    |                                                                                                    | นามสกุล                   |                 |          |     |    |   |
|                                  |                                 | đa                                                                                                    |                                                                                                    | นามสกุล                   |                 |          |     |    |   |
|                                  |                                 | กาษาองคฤษ<br>ชื่อคลาง                                                                                       | [                                                                                                    | PURUSUUR .                |                 |          |     |    |   |
|                                  |                                 | (ดำมี)                                                                                                    |                                                                                                    |                           |                 |          |     |    |   |
|                                  |                                 | วันเดือนปีเกิด                                                                                              | 19 ธันวาคม 2541                                                                                                    | ดูมีส่าเนาเดิม            | กรุงเทพนทานคร • |          |     |    |   |
|                                  |                                 | เขอขาด "                                                                                                    | 1110 •                                                                                                    | #0/170 *                  | ling •          |          |     |    |   |
|                                  |                                 | ส่อมอาสังการสังหว                                                                                           | interest in the second second | staj testis               | (A •            |          |     |    |   |
|                                  |                                 | ชื่อสถานศึกษาเดิม *                                                                                         |                                                                                                    |                           | 1200            |          |     |    |   |
|                                  |                                 | าณีการศึกษาเดิม *                                                                                           | u.6 (สีสป-กาษา)                                                                                                    | •                         |                 |          |     |    |   |
|                                  |                                 | เกรดเฉลี่ยสะสม *                                                                                            |                                                                                                    | รันที่ส่าเร็จการ<br>ศึกษา |                 |          |     |    |   |
|                                  |                                 | ข้อมูลที่อยู่                                                                                               |                                                                                                    |                           |                 |          |     |    |   |
|                                  |                                 | ที่อยู่ตามทะเบียนบ้า                                                                                        | W2                                                                                                    |                           |                 |          |     |    |   |
|                                  |                                 | เลขรทัสประจำบ้าน(11<br>หลัก) *                                                                              |                                                                                                    |                           |                 |          |     |    |   |
|                                  |                                 | บ้านเลยที่ *                                                                                                |                                                                                                    | อาคาร/หมู่บ้าน            |                 |          |     |    |   |
|                                  |                                 | Naj *                                                                                                    |                                                                                                    | 420                       |                 |          |     |    |   |
|                                  |                                 | ถนน                                                                                                    |                                                                                                    | แขวง/ต่าบล *              |                 |          |     |    |   |
|                                  |                                 | เขต/อำเภอ *                                                                                                 |                                                                                                    | จังหวัด *                 | กระบี           |          |     |    |   |
|                                  |                                 | รหัสไประณ์ย์ "                                                                                              |                                                                                                    | เมอร์โทรศัพท์ *           |                 |          |     |    |   |
|                                  |                                 | เมอร์โทรศัพท์มือถือ *                                                                                       |                                                                                                    | Email *                   |                 |          |     |    |   |
|                                  |                                 | ที่อยู่ปัจจุบัน:                                                                                            |                                                                                                    |                           |                 |          |     |    |   |
|                                  |                                 | บ้านเลยที่ *                                                                                                |                                                                                                    | อาคาร/หมู่บ้าน            |                 |          |     |    |   |
|                                  |                                 | N1) *                                                                                                    |                                                                                                    | 190                       | <u></u>         |          |     |    |   |
|                                  |                                 | 0122                                                                                                    |                                                                                                    | แขวง/ต่าบล "              |                 |          |     |    |   |

# <u>หากกรอกข้อมูลส่วนใดขาดหายไป หรือ ไม่สมบูรณ์</u>

# <u>ระบบจะทำการแจ้งข้อผิดพลาดไว้ ดังรูป</u>

| I reg.rmutp.ac.th/registrar/bioentryconfigAdmit.asp? | f_cmd=1&avs526686909=7 |
|------------------------------------------------------|------------------------|
|------------------------------------------------------|------------------------|

|                               | ution undrated an entered |                               | ingue range au surannon         |
|-------------------------------|---------------------------|-------------------------------|---------------------------------|
| ข้อมูลบิดา                    |                           |                               |                                 |
| ดำนำหน้า                      | าย                        | ีเลขบัตรประชาชน<br>บิดา *     | กรุณาระบุเลยบัตรประชาชนบิดา     |
| ชื่อบิดา *                    | ครณาระบบีลมัดา            | นามสกุลบิดา *                 | กรณาระบบามสกลมัดา               |
| สถานภาพบิดา *                 | มีชีวิต 🔻                 |                               |                                 |
| ข้อมูลรายใด้บิดา *            | <150,000 บาทต่อปี 🔹       | ]                             |                                 |
| ข้อมูลอาชีพบิดา *             | ค้าขาย/ธุรกิจส่วนตัว      | ▼.                            |                                 |
| ข้อมูลมารดา                   |                           |                               |                                 |
| คำนำหน้า                      | นาง 🔻                     | เลขบัตรประชาชน<br>มารดา *     | กรุณาระบุเลขบัตรประชาชนมารดา    |
| ชื่อมารดา *                   | ครุณาระบุชื่อมารดา        | นามสกุลมารดา *                | กรุณาระบุนามสกุลมารดา           |
| สถานภาพมารดา *                | มีชีวิต 🔻                 |                               |                                 |
| ข้อมูลรายใด้มารดา *           | <150,000 บาทต่อปี 🔹 🔻     |                               |                                 |
| ข้อมูลอาชีพมารดา *            | ์ ค้าขาย/ธุรกิจส่วนตัว    | •                             |                                 |
| ข้อมูลผู้ปกครอง               |                           |                               |                                 |
| ความเกี่ยวข้องผู้<br>ปกครอง * | ญาติ 🔻                    |                               |                                 |
| ดำนำหน้า                      | นาย 🔻                     | เลขบัตรประชาชนผู้<br>ปกครอง * | กรณาระบุเลขบัตรประชาชนผู้ปกครอง |
| ชื่อผู้ปกครอง *               |                           | นามสกุลผู้ปกครอง *            |                                 |
| ข้อมูลรายได้ผู้<br>ปกครอง *   | <150,000 บาทต่อปั         | ]                             | กรุณาระบุนามสกุลผู้มักครอง      |
| ข้อมูลอาขีพผู้<br>ปกครอง *    | ค้าขาย/ธุรกิจส่วนตัว      | •                             |                                 |

## หลังจากกรอกข้อมูลเรียบร้อยแล้วให้คลิกที่ ปุ่มบันทึก ดังรูป

1 reg.rmutp.ac.th/registrar/bioentryconfigAdmit.asp?avs526686909=6&f\_entryconfiggroup=M&m\_cmd=1

|           | ข้อมูลอาชีพบิ <mark>ดา *</mark> | ้ด้าขาย/ธุรกิจส่วนตัว ▼                     |
|-----------|---------------------------------|---------------------------------------------|
|           | ข้อมูลมารดา                     |                                             |
|           | ดำนำหน้า                        | ีนาง ▼ เลขบัตรประชาชน                       |
|           | ช้อมารดา *                      | นามสกุลมารดา *                              |
|           | สถานภาพมารดา *                  | มีชีวิต 🔹                                   |
|           | ข้อมูลรายได้มารดา *             | <150,000 บาทต่อปี                           |
|           | ข้อมูลอาชีพมารดา *              | ด้าขาย/ธุรกิจส่วนตัว ▼                      |
|           | ข้อมูลผู้ปกครอง                 |                                             |
|           | ้ ความเกี่ยวข้องผู้<br>ปกครอง * | ญาติ ▼                                      |
|           | คำนำหน้า                        | ีนาย ▼ เลขบัตรประชาชนผู้<br>ปกครอง *        |
|           | ชื่อผู้ปกครอง *                 | นามสกุลผู้ปกครอง *                          |
|           | ข้อมูลรายใด้ผู้<br>ปกครอง *     | <150,000 บาทต่อปี ▼                         |
|           | ข้อมูลอาชีพผู้ปกครอง *          | ด้าขาย/ธุรกิจส่วนตัว ▼                      |
|           | ข้อมูลอื่นๆเพิ่มเติม            |                                             |
|           | สถานภาพบิดา-มารดา *             | บิดามารดาอยู่ด้วยกัน 🔹                      |
|           | ความพิการ *                     | ไม่พิการ ▼                                  |
| _         | ความถนัด/ความสนใจ<br>พิเศษ *    | ด้านภาษาต่างประเทศ ▼                        |
|           | บันทึก                          |                                             |
| VisionNet | to top of page 🔺                |                                             |
|           |                                 | Vision Net Co.Ltd.   สกอ.   กยศ.   Facebook |

## ให้ทำการพิมพ์ <u>ใบรายงานตัวผ่านระบบ</u> และ ใบลงทะเบียน โดยการคลิกที่ "ระเบียนประวัติ"

|                     | and p                                                                                                    |  |
|---------------------|----------------------------------------------------------------------------------------------------|--|
| มีสาวิเ<br>ราชม     | เยาลัยเทคโนโลยี<br><b>INAAINS: LAAS</b> ระบบบริการการศึกษา                                                                                     |  |
| RMUT                | = มห/โกษาน                                                                                                    |  |
| เมนูหลัก            |                                                                                                    |  |
| ออกจากระบบ          | บี่ต่อดเงินด้างชำระ                                                                                                    |  |
|                     |                                                                                                    |  |
| ระเบียนประวัติ      | ก ภาระค่าใช้จ่าย/ทุน                                                                                                    |  |
| ผลการสงพะเบยน       | alterna station                                                                                                    |  |
| ดารางเรียน/สอบ      | 1. ด้วยอยู่เอสองนับเป็นสื่อแขโดยเป็น                                                                                                    |  |
| ภาระค่าใช้จ่าย/ทุน  |                                                                                                    |  |
| ผลการศึกษา          | 📄 ด้วยกลุ่มทะเบียนฯ ได้พัฒนาโปรแกรมดำนวณเกรดล่วงหน้า ที่ตาดว่านักศึกษาจะได้รับ เพื่อช่วยให้นักศึกษาสะดวกในการดาด<br>เกรดที่จะได้รับในเทอมถัดไป |  |
| ประเมินผู้สอน       | ประกาศโดย <mark>กลุ่มหะเบียนและประมวลผล</mark> วันที่ประกาศ 1 เมษายน 2559                                                                      |  |
| ประเมินหน่วยงาน     |                                                                                                    |  |
| ดรวจสอบจบ           |                                                                                                    |  |
| เขียนคำร้อง         |                                                                                                    |  |
| ทะเบียนรายชื่อ      |                                                                                                    |  |
| เสนอความคิดเห็น     |                                                                                                    |  |
| สถิติการเข้าใช้ระบบ |                                                                                                    |  |
| Resident the        | to top of page                                                                                                    |  |
|                     | Vision Net Co.Ltd. ana. nust. Facebook                                                                                                    |  |

# คลิกที่ "ใบรายงานตัวเพื่อเข้าศึกษา" ดังรูป

| 🗋 สำนักส่งเสริมวิชาการและงาน 🗙                                                     |                                                                 |                              |   | <u> </u> | - | ٥ | × |
|------------------------------------------------------------------------------------|-----------------------------------------------------------------|------------------------------|---|----------|---|---|---|
| $\leftrightarrow$ $\rightarrow$ C $\bigcirc$ reg.rmutp.ac.th/registrar/biblio.asp? | avs526686478=30                                                 |                              |   |          |   | ☆ |   |
|                                                                                    | ฉัยเหคโนโลยี<br><b>าลเพระนคร</b><br>นอง มหมุ่งครรรษฐาช of techi | ระบบบริการการศึกษา           | • |          |   |   |   |
|                                                                                    | ระเบียนประวัติ                                                  |                              |   |          |   |   |   |
|                                                                                    | ข้อมูลด้านการศึกษา                                              |                              |   |          |   |   |   |
|                                                                                    | รหัสประจำดัว:                                                   | 076012345678-9               |   |          |   |   |   |
|                                                                                    | เลขที่บัดรประชาชน:                                              |                              |   |          |   |   |   |
|                                                                                    | ชื่อ:                                                           | ทดสอบ ทดสอบ                  |   |          |   |   |   |
| e.                                                                                 | ชื่ออังกฤษ:                                                     | Test                         |   |          |   |   |   |
| PICTURE NOT FOUND                                                                  | คณะ:                                                            | ศิลปศาสตร์                   |   |          |   |   |   |
| PLEASE CONTACT ADMIN                                                               | ศูนย์:                                                          | พณิชยการพระนคร               |   |          |   |   |   |
|                                                                                    | หลักสูตรวิชา:                                                   | 5621010101 การท่องเที่ยว     |   |          |   |   |   |
| เมนูหลัก                                                                           | วิชาโท:                                                         | -                            |   |          |   |   |   |
| กอยกลับ                                                                            | ระดับการศึกษา:                                                  | ปริญญาตรี 4 ปี ปกติ          |   |          |   |   |   |
| แก้ไขระเบียงประวัติ                                                                | ชื่อปริญญา                                                      | ศิลปศาสตรบัณฑิต การท่องเทียว |   |          |   |   |   |
| ในรวยงวนด้วนพื้อเข้าสืดเ                                                           | ปีการศึก                                                        | 0 / 1                        |   |          |   |   |   |
|                                                                                    | สอบเอ                                                           | 20/0/2500                    |   |          |   |   |   |
| นักศึกษาใหม่                                                                       | วิธีรับแข้ว:                                                    |                              |   |          |   |   |   |
|                                                                                    | วฒิก่อนเข้ารับการศึกษา:                                         |                              |   |          |   |   |   |
|                                                                                    |                                                                 |                              |   |          |   |   |   |
|                                                                                    | จบการศึกษาจาก:                                                  |                              |   |          |   |   |   |
|                                                                                    | อ. ที่ปรึกษา:                                                   |                              |   |          |   |   |   |

## และทำการพิมพ์ใบรายงานตัว เพื่อ<u>นำมาประกอบการรายงานตัว</u>

| 🕒 ส่านักส่งเสริมวิชาการแสหานะ 🗙 🎦 ReportGer                       | nerator.aspx ×                                                       |                                                 |                                                                                                    |      |         | <u> </u> | ٥ | × |
|-------------------------------------------------------------------|----------------------------------------------------------------------|-------------------------------------------------|----------------------------------------------------------------------------------------------------|------|---------|----------|---|---|
| $\leftrightarrow$ $\rightarrow$ C ( ) reg.rmutp.ac.th/E-regReport | tSrv/ReportGenerator.aspx                                            |                                                 |                                                                                                    |      |         |          | ☆ | : |
| ReportGenerator.aspx                                              |                                                                      |                                                 | 1/1                                                                                                    |      |         |          | ē |   |
|                                                                   | าทัศประจำคัวปักศึกษา 13 พ<br>076012345678<br>รุ่น 60 กลุ่ม 60 - ปาทา | ăn<br>-9<br>/1<br>ไป<br>ไป<br>ระดับไป           | วิทยาลัยเทคโนโลยีราชมงคลพระนค<br>รายงานตัวเพื่อขึ้นทะเบียนเป็นนักศึกษา<br>ปริญญาตรี ปกติ ภาคการศึกษาที่ 1/256 | 5    | รูปถ่าย |          |   |   |
|                                                                   | คณะ                                                                  | คณะศิลปศาสตร์                                   |                                                                                                    |      |         |          |   |   |
|                                                                   | สาขาวิชา                                                             | 30101 การท่องเที่ยว (4 ท่                       | ปี <mark>ภาคปกติ) ปริญญาตรี 4 ปี ปก</mark> ติ                                                                 |      |         |          |   |   |
|                                                                   | รหัสประจำตัวผูสมัคร                                                  |                                                 | เลขที่บัตรประจำตัวประช                                                                                        | าชน  |         |          |   |   |
|                                                                   | ชื่อ<br>ชื่อภาษาอังกฤษ                                               | ทดสอบ<br>Test                                   | นามสกุล<br>นามสกุลอังกฤษ                                                                                      |      |         |          |   |   |
|                                                                   | เพศ<br>เชื้อชาติ                                                     |                                                 | เกิดวันที่<br>สัญชาติ                                                                                         | ไทย  |         |          |   |   |
|                                                                   | ศาสนา<br>ระดับการศึกษาสูงสุด<br>ความกมัด/ความสมใจข                   | พุทธ<br>ม.6 (ศิลป์ <mark>-ภาษา)</mark><br>มิเศษ | ความพิการ<br>แผนกวิชา/วิชาเอก                                                                                 |      |         |          |   |   |
|                                                                   | ที่อยู่ตามทะเบียนบ้าน                                                |                                                 |                                                                                                    |      | 22      |          | # |   |
|                                                                   | อำเภอ/เขต<br>จังหวัด                                                 |                                                 | รทัลไปรษณีย์                                                                                                  |      |         |          | + |   |
|                                                                   | โทร                                                                  | 0.220                                           | e-mail                                                                                                    | 2010 |         |          |   |   |
|                                                                   | <mark>จำนวนพื้นองทั้งหมด</mark>                                      | คบ                                              | กำลังศึกษาอยู                                                                                                 | คน   |         |          | - |   |
|                                                                   | <mark>บิดาชื่อ</mark><br>รายได้บิดา                                  |                                                 | อาชีพ                                                                                                    |      |         |          |   |   |

\*\*\* หมายเหตุ \*\*\*

ใบรายงานตัว(ใบประวัติ) เป็นใบประกอบการรายงานตัว เท่านั้น

<u>ไม่ได้เป็นใบชำระค่าลงทะเบียน</u>

### <u>ขั้นตอนการพิมพ์ใบชำระเงินเต็มจำนวน พร้อมส่วนลด 15%</u>

1. นักศึกษาสามารถเข้าพิมพ์ใบชำระเงินได้จากเมนู "พิมพ์ใบแจ้งชำระเงิน" ได้ดังรูป

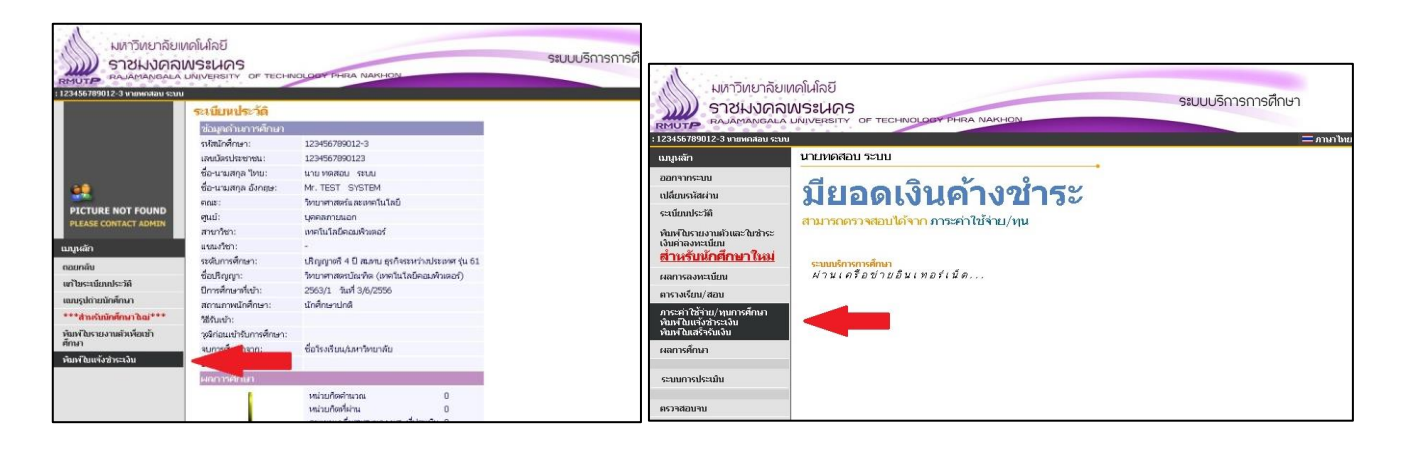

 2. นักศึกษาจะเข้ามาที่หน้า "ภาระค่าใช้จ่าย/ทุนการศึกษา" ในส่วนล่างของหน้า นักศึกษาจะพบกับ "ใบแจ้งชำระเงินค่าเทอม เต็มจำนวน"

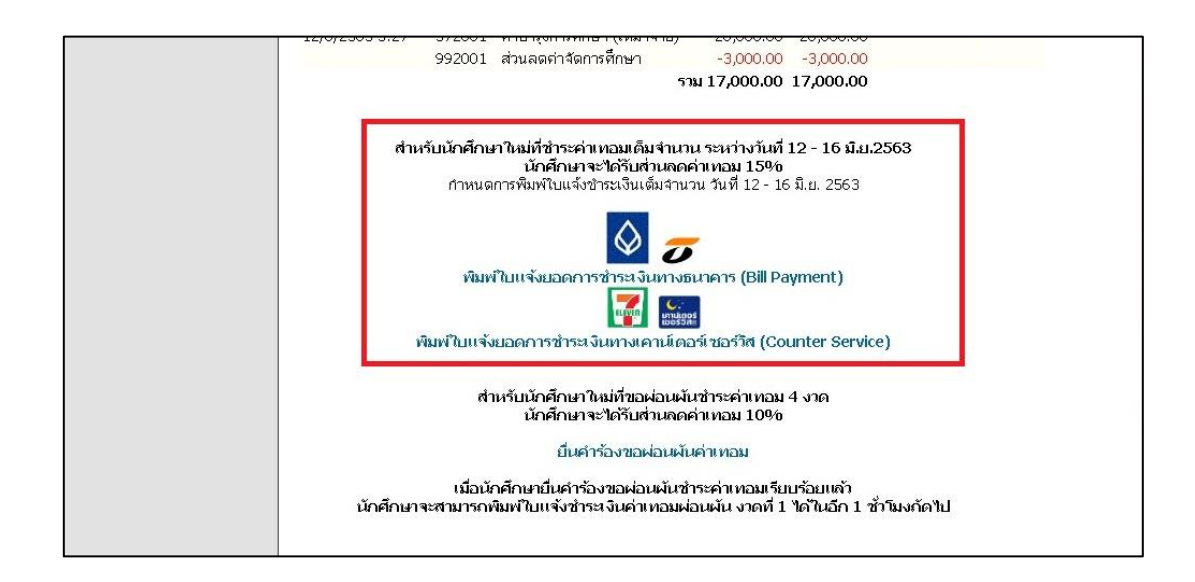

### <u>ตัวอย่าง</u>

รูปภาพ หรือ PDF ไฟล์ที่ใช้งานสำหรับการรายงานตัวผ่านระบบออนไลน์ นักศึกษาใหม่สามารถ <u>ถ่ายรูปเอกสาร</u> หรือ <u>สแกนเอกสาร</u> และแนบรูปภาพหรือ PDFไฟล์ ส่ง<u>อีเมล์หรือไปรษณีย์</u>ตามที่ได้กำหนดไว้ โดยรูปภาพหรือ PDF ไฟล์ ในแต่ละรูป

้ ใบรายงานตัวนักศึกษาใหม่ (ปริ้นหรือดาว์โหลดได้<u>หลังจากกรอกข้อมูลรายงานตัวแล้ว</u>)

|                      | มหาวิทยาลัย<br>ใบรายงานตั             | เทคโนโลยีราชมงคลพระนคร<br>วเพื่อขึ้นทะเบียนเป็นนักศึกษา |                       |
|----------------------|---------------------------------------|---------------------------------------------------------|-----------------------|
|                      | ระดับปริญญาต                          | รี ปกติ ภาคการศึกษาที่ 1/2563                           |                       |
| คณะ                  | ศิลปศาสตร์                            |                                                         |                       |
| สาขาวิชา             | 31940701620101A การพ่องเพี่ยว         | (4 ปี ภาคปกติ) ปริญญาตรี 4 ปี ปก                        | ดิ                    |
| รหัสประจำตัวผู้สมัคร |                                       | เลขที่บัตรประจำตัวประชาช                                | u                     |
| ชื่อ                 | นางสาว                                | นามสกล                                                  |                       |
| ชื่อภาษาอังกฤษ       | Miss                                  | นามสกุลอังกฤษ                                           |                       |
| เพศ                  | หญิง                                  | เกิดวันที่                                              |                       |
| เชื้อชาติ            | ไทย                                   | สัญชาติ                                                 | ไทย                   |
| ศาสนา                | พุทธ                                  | ความพิการ                                               | ไม่พิการ              |
| ระดับการศึกษาสูงสุด  | ม.6 (ไม่จำกัดหน่วยกิดขั้นต่ำ)         |                                                         |                       |
| ความถนัด/ความสนใจพิเ | สษ ด้านภาษาต่างประเทศ                 |                                                         |                       |
| ที่อยู่ตามทะเบียนบาน | เลขที่ประจำบาน                        |                                                         |                       |
| บ้านเลขที            |                                       | อาคาร/หมู่บ้าน                                          |                       |
| หมู่                 | - ชอย                                 | ถนน                                                     |                       |
| แขวง/ตำบล            |                                       | เขต/อำเภอ                                               | ป้อมปราบศัตรูพ่าย     |
| จังหวัด              | กรุงเทพมหานคร                         | รพัสไปรษณีย์                                            |                       |
| เบอร์โทรศัพท์        |                                       | เบอร์มือถือ                                             |                       |
| Email                |                                       |                                                         |                       |
| ที่อยู่ปัจจุบัน      |                                       |                                                         |                       |
| บ้านเลขที่           |                                       | อาคาร/หมู่บ้าน                                          |                       |
| หมู่                 | - ชอย                                 | ถนน                                                     |                       |
| แขวง/ตำบล            |                                       | เขต/อำเภอ                                               | ตลิ่งชั้น             |
| จังหวัด              | กรุงเพพมหานคร                         | รพัสไปรษณีย์                                            |                       |
| เบอร์โทรศัพท์        |                                       |                                                         |                       |
| ปิดวรี่อ             |                                       | 00Å#                                                    | no the Seten In the s |
| รายได้บิดา           |                                       | เลขที่บัตรประชาชนบิดา                                   | 010400130/20414       |
| มารดาชื่อ            |                                       | อาชีพ                                                   | ด้าขาย/ธรกิจส่วนตัว   |
| รายได้บารดา          |                                       | เวลเห็นออะไรหลวดสมหาวาวอ                                | ····                  |
| สถานภาพบิดามารดา     | บิดามารดาลย่ด้วยกับ                   | 10000000000000000000000000000000000000                  |                       |
| ย้ปกตรองชื่อ         | and a second second                   | อาซีพ                                                   | รักขอย/สสิวสอบเร็ก    |
| สูงที่สี่สัปออรจง    | Telever.                              | aron .                                                  | พายายวอุงกษตรแพร      |
| วายเตติกแนรดง        | เมระบุ                                | ความเกยวของของผูบกครอง                                  | บดามารดาพรอญาด        |
|                      | ขอรบรองว่าข้อความที่กรอกไว้นี่เป็นควา | เมจริงทุกประการ และเอกสารต่าง ๆ                         | เป็นเอกสารที่ถูกต้อง  |
| สำหรับ               | แจ้าหน้าที่ (ลา                       | ยมือชื่อ)                                               | อ / เซนซอ             |
| ตรวง                 | จเอกสาร                               |                                                         |                       |
|                      |                                       |                                                         | /                     |
| L                    |                                       |                                                         |                       |

## ้ตัวอย่างรูปสำเนาทะเบียนบ้าน <u>พร้อมเซ็นสำเนาถูกต้อง</u>

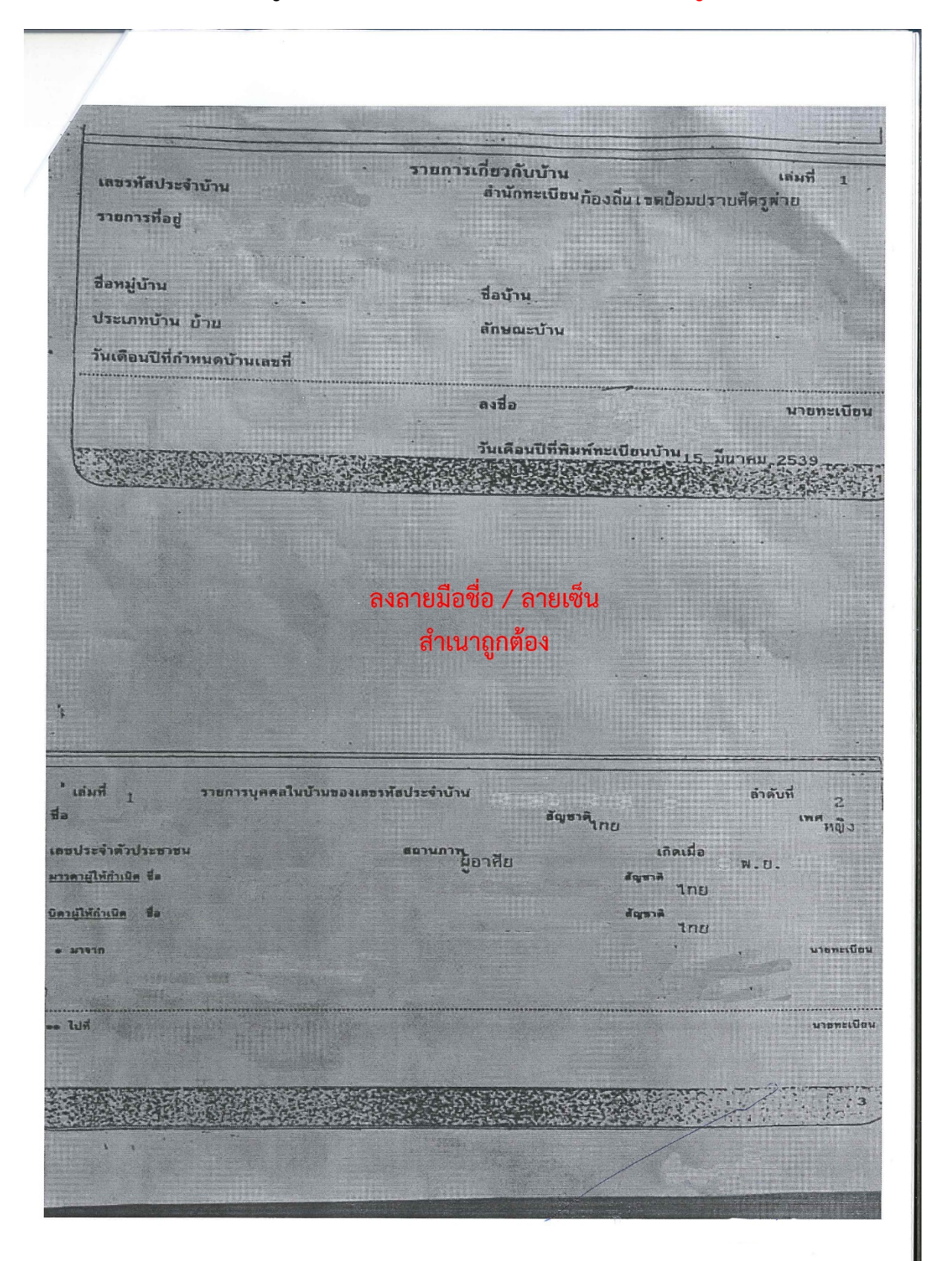

# สำเนาการชำระเงินผ่านธนาคารหรือเคาเตอร์เซอร์วิส ให้นักศึกษา<u>เลือกการชำระเงินค่าลงทะเบียนอย่างใดอย่างหนึ่งเท่านั้น</u>

้ตัวอย่างรูปสำเนาใบชำระเงินค่าลงทะเบียนผ่านเคาเตอร์เซอร์วิส <u>พร้อมเซ็นสำเนาถูกต้อง</u>

|                                                                                          |                                             | <b>เอโนโอยีราชบงคลพระนคร</b>                                                                                             |                       |
|------------------------------------------------------------------------------------------|---------------------------------------------|----------------------------------------------------------------------------------------------------|-----------------------|
| CP ALL, 7-Eleven Anois 42/                                                               | 17058855                                    | - Cont                                                                                                    |                       |
| TAXIO10754200001 (VAT 1<br>Val Code DEGIS DURGANESIS                                     | ncluded)                                    | นคาลงทะเบอน                                                                                                    |                       |
|                                                                                          |                                             | คามเตอรเซอรวณาอเนกาหน่ง                                                                                                  |                       |
| 55% เขานั้นหลายของรัง 1<br>7-Eleven จากลับ 42/1/05                                       | (1/1)<br>(1/1)                              | Ref No. :                                                                                                    |                       |
| Tax 10:010553708643                                                                      | 2                                           | รุ่น/กลุ่ม 63:ทสม/3                                                                                                    |                       |
| ไม่ร้องกลางกลาง                                                                          | endder u                                    | สาขาวิชา เทคโมโลยีสื่อสารมวล                                                                                             | สน                    |
|                                                                                          |                                             | รายการ                                                                                                    |                       |
|                                                                                          |                                             | Description                                                                                                    |                       |
|                                                                                          |                                             |                                                                                                    |                       |
|                                                                                          |                                             |                                                                                                    |                       |
| Customer No 0361508051057                                                                | 17.000.05                                   |                                                                                                    |                       |
|                                                                                          | 13,000,00                                   |                                                                                                    |                       |
| บอดชาระ 13,0(                                                                            | 00.00                                       |                                                                                                    |                       |
| (îure                                                                                    | 13,000.00                                   |                                                                                                    |                       |
|                                                                                          |                                             |                                                                                                    |                       |
| สมบิวามระจะไวว, อันกันธรร, วาบวัน, ชัง                                                   | getreeterd                                  |                                                                                                    |                       |
| Ins.0-2665-377                                                                           | 7                                           |                                                                                                    |                       |
| 1. Idressignen innerfiches                                                               | วามสุมพ้อง                                  |                                                                                                    |                       |
| <ul> <li>ระบบสารราช ไม่ไข่ไขเขรียรัง.</li> <li>ระบบสารราชวิจรัมไข่ระบุคุณให้ 2</li></ul> | Tu da                                       | สามประกอร์กษาแล้วเกิดกันกรู้ก็เติมต่านั้ง                                                                                |                       |
|                                                                                          |                                             |                                                                                                    |                       |
| and the second second                                                                    | 21                                          | 8 ธันวาคม 2562 - 4 มกราคม 2563                                                                                           |                       |
| <u>คำแนะนำ</u> นอกกา                                                                     |                                             | กษาพราบและลงบานกราบด้วย (ลงบานอาจารย์พืบวิกษา)                                                                           |                       |
| หมายเหตุ : หลักฐา<br>หลังจา                                                              | ณการข้าระเงินฉบบน<br>เกล้าระเงินเรียบร้อยแล | เป็นพอรเป็นของการขาวออนแก่ และสามกรถทันท์ไปแสร้จรับเห็นในระบ<br>สว ประมาณ 3 วันทำการ จึงจะสามกรถทันท์ไปแสร้จรับเห็นในระบ | บทะเบียนนักศึกษา      |
| รหัสนักศึกษา                                                                             |                                             | ปีการศึกษาที่ 1/2563                                                                                                    |                       |
| รู้อ - สบัอ                                                                              |                                             | รุ่น/กลุ่ม 63.พสม./3                                                                                                    |                       |
| จำนวนเงิน 13                                                                             | ,000.000,                                   |                                                                                                    |                       |
| จำนวนเงิน(ตัวอักา                                                                        | (5) หนึ่งหมื่นส                             | ามพันบาทถิ่วน                                                                                                    |                       |
|                                                                                          |                                             | * 4                                                                                                    | ໃນ                    |
| - 1 <sup>1</sup>                                                                         | หาวิทยาลัยเทคไ                              | นโลยราชมงคลพระนกร                                                                                                    |                       |
| E h                                                                                      | Jร <del>ดข</del> ำระเงินภายในว่             | WW 28 2011ML 2302 4 MILLING                                                                                              |                       |
|                                                                                          | เคาน์เตอร์ เซะ                              | 0000 (10 UNU)                                                                                                    |                       |
| at the second                                                                            |                                             |                                                                                                    | Ba/Name: W            |
|                                                                                          | **โบแจ้งขำร                                 | ะเงินนี้ไม่ไขไบเสร็จรับเงิน"                                                                                             | รพสนศ/Stud            |
| **หากบำไน                                                                                | )ชำระเงินทางธน                              | าคารจะไม่สามารถนาเป็นเป็นเห็น                                                                                            |                       |
| ອຳນວນເອີນ                                                                                | 13,000.00                                   |                                                                                                    | 100.000               |
| (ดัวอักษร)                                                                               | หนึ่งหมื่นสามพัน                            | ณาหลัวน                                                                                                    | Asoran Bosov          |
| Mar Caller                                                                               |                                             |                                                                                                    |                       |
|                                                                                          |                                             |                                                                                                    |                       |
|                                                                                          |                                             |                                                                                                    |                       |
|                                                                                          |                                             |                                                                                                    |                       |
| a second and                                                                             |                                             |                                                                                                    |                       |
|                                                                                          |                                             | The second second second second second second second second second second second second second second second s           | and the second second |
|                                                                                          |                                             |                                                                                                    |                       |
|                                                                                          |                                             |                                                                                                    |                       |
|                                                                                          |                                             |                                                                                                    |                       |
|                                                                                          |                                             |                                                                                                    |                       |

# ตัวอย่างรูปสำเนาการชำระเงินผ่าน ธนาคารกรุงเทพ หรือ ธนชาต <u>พร้อมเซ็นสำเนาถูกต้อง</u>

| 💙 ธนาดารกรุ่มเทพ                                                                                                    |                                      | ซุดใบเสร็จรับเงื    |
|----------------------------------------------------------------------------------------------------|--------------------------------------|---------------------|
| ขบาศารกรุงเทพ จำทัพ เมศาณ 333 กมนชื่อม เขคบางมัก กรุงเทพา 10600 ไกร. (66) 2231 4333<br>เลขประทำศัวปูเมือกามีอากระกะเมือนเลขที่ 0107836000374 |                                      |                     |
| 3r./Div. Code ตาซา: สาซาเช็นหรัด เวสต์เกต                                                                                                    |                                      |                     |
| + TELLER ID :                                                                                                    | วันที่                               |                     |
| TERWINAL :                                                                                                    | Date                                 |                     |
|                                                                                                    | ได้รับเงินจาก Received From          |                     |
|                                                                                                    | เงินสด                               |                     |
| Commission - Bill Payment                                                                                                    |                                      |                     |
| รายการ Particulars                                                                                                    |                                      | จำนวนเงิน Amount    |
| ธาระโหนอ RNUTP มหาวทยาลย เทคโนโดยราชมงลดตระนคร<br>ส่วาศวล                                                                                    |                                      |                     |
| DEF 4 . DEF 9 .                                                                                                    |                                      |                     |
| IJUSE :                                                                                                    | 3 000 00 100                         |                     |
| สำธรรมเนียมบริการในการชาระ                                                                                                    | 3,000.00 U m                         | 10.00               |
|                                                                                                    | 2                                    |                     |
| าท<br>ออา ผิดการร้อย                                                                                                    | Total                                | 40.00               |
| KUTH "PREAD THAT HA-                                                                                                    | loid [                               | 10.00               |
| *** โปรดตรวจสอบความอกต้องและเก็บไว้เป็นหลักราน *** (S-                                                                                       | , S2- )                              |                     |
| ใบเสร็จรับเงินฉบับนี้จะสมบูรณ์ เมื่อเจ้าหน้าที่ของอนาคารผู้มีหน้าที่รับเงินองนาม                                                             | ผู้รับบริการ(เ                       | ฉพาะไม่มีใบ Pay-in) |
| The receipt is not valid unless signed by an authorized bank officer.                                                                        | ผู้รับเงิน/เจ้าหน้าที่ผู้รับมอบอำนาจ |                     |
|                                                                                                    |                                      |                     |
|                                                                                                    | 3 3 8 1 12 1                         |                     |
| 16. W                                                                                                    |                                      |                     |
|                                                                                                    |                                      | s                   |
|                                                                                                    |                                      |                     |
|                                                                                                    |                                      |                     |

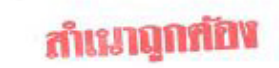